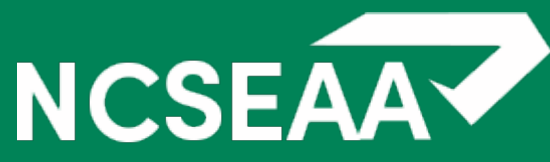

# **NCSEAA MyPortal Training**

Michelle Hemmer, NCSEAA Shawn Henderson, NCSEAA

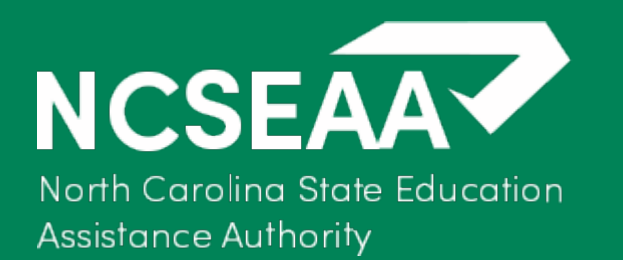

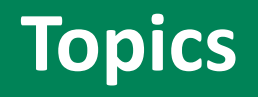

- My Portal Access
- Certification walkthrough
- Reports
- Additional User Access
- Deactivate User Access

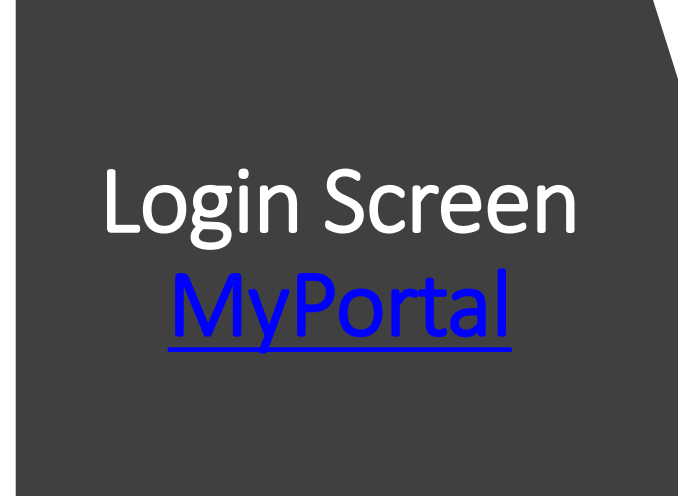

**Tip:** Log in with your username and password that was provided to you. If you haven't already, please be sure to reset your password.

| NCSEA<br>North Carolina Sta<br>Assistance Authorit | te Education<br>y                                                                                                    |  |
|----------------------------------------------------|----------------------------------------------------------------------------------------------------|--|
|                                                    |                                                                                                    |  |
|                                                    | MyPortal Account Login:         User Name:         Password:         By logging in, I certify that I have read, agree to and understand the Terms and Conditions page.                              |  |
|                                                    | Forgot your username or password? Create an Account: (Except School/Institution Users. See your administrator for assistance.) In order to create an account, click here <u>Create an Account</u> . |  |
|                                                    | To return to the SEAA website, <u>click here</u> .<br>If you are having trouble logging in, <b>Login Support</b><br>(855) 763-5333<br><u>loginhelp@ncseaa.edu</u>                                   |  |

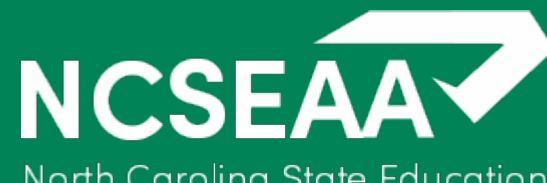

# Institutional MyPortal Main Screen

North Carolina State Education Assistance Authority

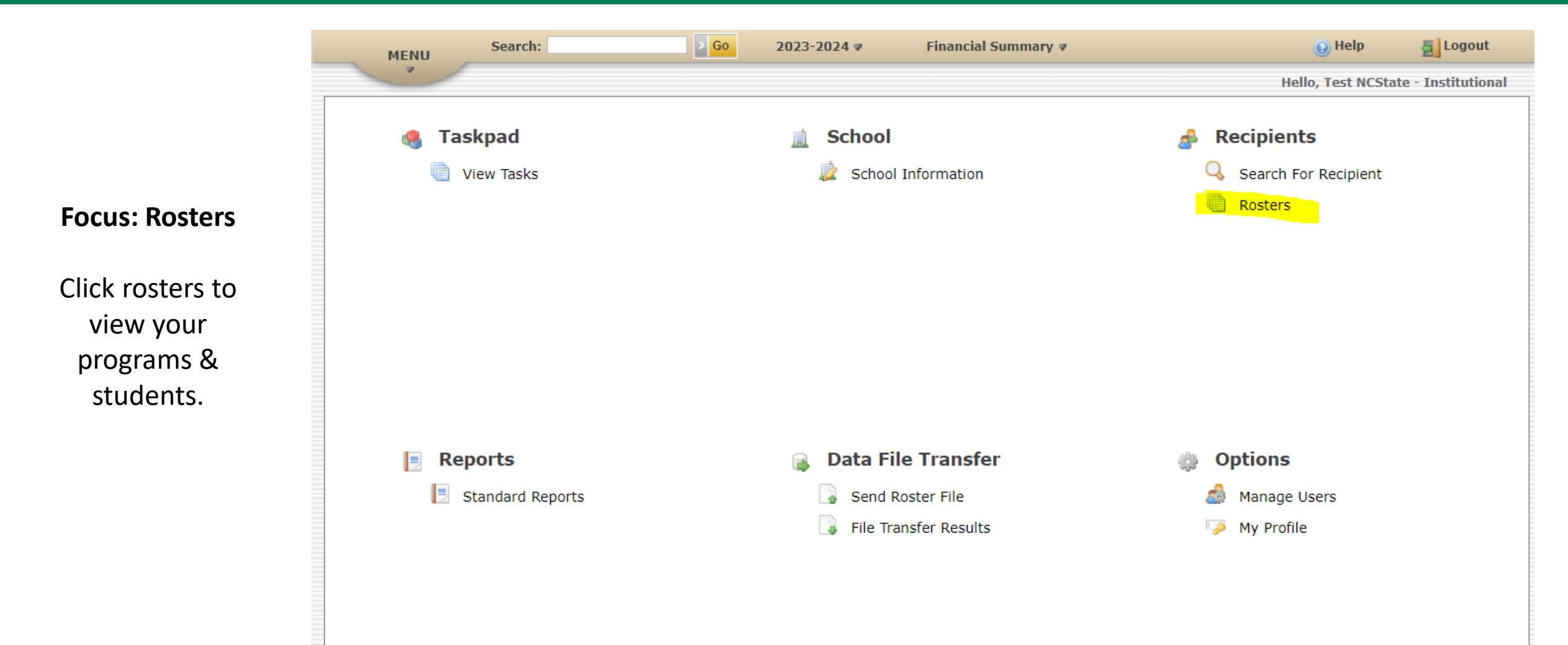

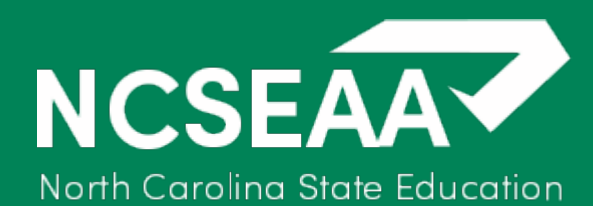

0

0

**Application Complete** 

Academic Status Report - Reported

Ineligible

Incomplete

**All Students** 

Assistance Authority

## **MyPortal Roster Screen**

| You a  | re currently working with the 2023-2024 Academic Year. |                               |                  |                       |
|--------|--------------------------------------------------------|-------------------------------|------------------|-----------------------|
| Progra | am: 🛛 All Programs 🗸 🗸                                 |                               |                  |                       |
| Term:  | <choose one=""></choose>                               |                               |                  |                       |
| Ros    | ters - Action Required                                 |                               |                  |                       |
|        |                                                        | View<br>and<br>Print<br>(PDF) | Update<br>Online | Downloa<br>File (CSV  |
| 0      | Certification                                          | PDF                           | <u>Online</u>    | Download              |
| 0      | Academic Status Report                                 | PDF                           | Online           | Download              |
| Info   | ormational Rosters                                     |                               |                  |                       |
|        |                                                        | View<br>and<br>Print<br>(PDF) | View<br>Online   | Download<br>File (CSV |
| •      | Offered                                                | PDF                           | Online           | Download              |
| 0      | Offered and Certified                                  | PDF                           | Online           | Download              |
| 6      | Certified and Not Paid                                 | PDF                           | Online           | Download              |
| 6      | Paid                                                   | PDF                           | Online           | Download              |
| 0      | Refund Due                                             | PDF                           | Online           | Download              |

PDF

PDF

PDF

PDF

Online

Online

Online

Online

PDF Online Download

Download

Download

Download

Download

**Select Program:** All NCSEAA programs will be listed by their acronym.

**Term:** Leading Summer, Fall, Spring, & Trailing Summer

**Tip:** You can select all programs or one program at a time. You must select a term in order to view the rosters.

# NCSEAA

North Carolina State Education Assistance Authority

#### Higher Education Program Names & Codes

| Code  | Name                                                                        |
|-------|-----------------------------------------------------------------------------|
| ALBS  | Aubrey Lee Brooks Scholarship                                               |
| AS    | Atkinson Scholarship                                                        |
| BOI   | Not Applicable to Universities/Colleges                                     |
| BORF  | Not Applicable to Universities/Colleges                                     |
| BOSAP | Not Applicable to Universities/Colleges                                     |
| CS    | Carrow Scholarship                                                          |
| CWPS  | NC Reach (Child Welfare Postsecondary Support Program)                      |
| DS    | Dickson Scholarship                                                         |
| FELS  | Forgivable Education Loans for Service                                      |
| FS    | Foxx Scholarship                                                            |
| GLSP  | Golden LEAF Scholars Program                                                |
| JS    | Jagannathan Scholarship                                                     |
| LS    | Love Scholarship                                                            |
| NCPAT | NC Patriot Star Family Recovery Scholarship                                 |
| PFP   | Principal Fellows Program                                                   |
| PS    | Penn Scholarship                                                            |
| SS    | Suther Scholarship                                                          |
| TFP-S | Teaching Fellows Program - Stem/Special Education                           |
| ТРРР  | Transforming Principal Preparation Program                                  |
| UNCTG | NC School of Science and Mathematics & UNC School of the Arts Tuition Grant |
| WS    | Williams Scholarship                                                        |

Note: TPPP & PFP will be combined & become PFP2

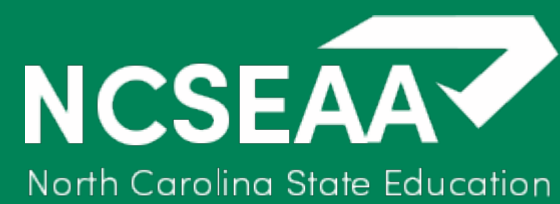

| Selection                        |                                                                                                    |                               |                  |                        |
|----------------------------------|----------------------------------------------------------------------------------------------------|-------------------------------|------------------|------------------------|
| You<br>Prog<br>Term<br><b>Ro</b> | are currently working with the <b>2023-2024</b> Academic Year.<br>ram: All Programs v<br>: <a href="https://www.example.com"></a><br>: <a href="https://www.example.com"></a><br>: <a href="https://www.example.com" www.example.com"=""></a> www.example.com<br>: <a href="https://www.example.com" www.example.com"=""></a> www.example.com<br>: <a href="https://www.example.com"></a> www.example.com<br>: <a href="https://www.example.com"></a> www.example.com<br>: <a href="https://www.example.com"></a> a<br>: <a href="https://www.example.com"></a> a<br>: <a href="https://www.examp</th> <th>View</th> <th></th> <th></th> | View                          |                  |                        |
|                                  |                                                                                                    | and<br>Print<br>(PDF)         | Update<br>Online | Download<br>File (CSV) |
| 0                                | Certification                                                                                                    | PDF                           | Online           | Download               |
| 0                                | Academic Status Report                                                                                                    | PDF                           | Online           | Download               |
|                                  |                                                                                                    | View<br>and<br>Print<br>(PDF) | View<br>Online   | Download<br>File (CSV) |
| •                                | Offered                                                                                                    | PDF                           | Online           | Download               |
| 0                                | Offered and Certified                                                                                                    | PDF                           | Online           | Download               |
| 4                                | Certified and Not Paid                                                                                                    | PDF                           | Online           | Download               |
| 6                                | Paid                                                                                                    | PDF                           | Online           | Download               |
| 0                                | Refund Due                                                                                                    | PDF                           | Online           | Download               |
| C                                | Application Complete                                                                                                    | PDF                           | <u>Online</u>    | Download               |
| 8                                | Ineligible                                                                                                    | PDF                           | Online           | Download               |
|                                  | Incomplete                                                                                                    | PDF                           | Online           | <u>Download</u>        |
| ٤                                | All Students                                                                                                    | PDF                           | Online           | Download               |
|                                  | Academic Status Report - Reported                                                                                                    | PDF                           | Online           | Download               |

#### Next, click online under certification

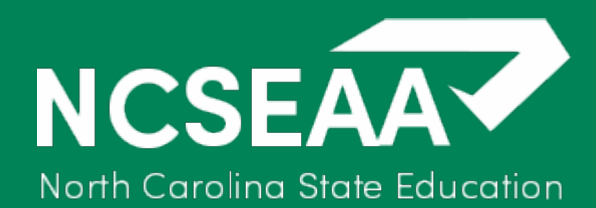

#### **Certification Roster View**

| HOME > Roster  | r <u>Selection</u> > Roster               |                                 |               |
|----------------|-------------------------------------------|---------------------------------|---------------|
|                |                                           |                                 |               |
| Roster:        | Not Yet Certified                         |                                 |               |
| Campus:        | North Carolina State<br>University        |                                 |               |
| Program:       | Forgivable Education<br>Loans for Service | Click the little growthey. Once |               |
| Academic Year: | : 2023-2024                               | Click the little gray box. Once |               |
| Term:          | Fall Term 1                               | you click that certification    |               |
| Previous Pag   | e 1 Vext (expand al) (contract all)       | information will drop down.     |               |
|                |                                           | (Fall Term 1)                   | <u>(view)</u> |
|                |                                           | (Fall Term 1)                   | (view)        |
|                |                                           | (Fall Term 1)                   | <u>(view)</u> |
|                |                                           | (Fall Term 1)                   | <u>(view)</u> |
|                |                                           | (Fall Term 1)                   | (view)        |
|                |                                           | (Fall Term 1)                   | (view)        |
|                |                                           | (Fall Term 1)                   | (view)        |
|                |                                           | (Fall Term 1)                   | (view)        |
|                |                                           | (Fall Term 1)                   | <u>(view)</u> |
|                |                                           | (Fall Term 1)                   | <u>(view)</u> |
|                |                                           | Save All                        |               |

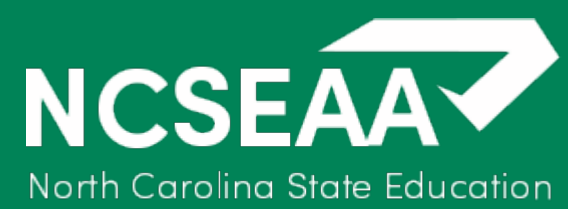

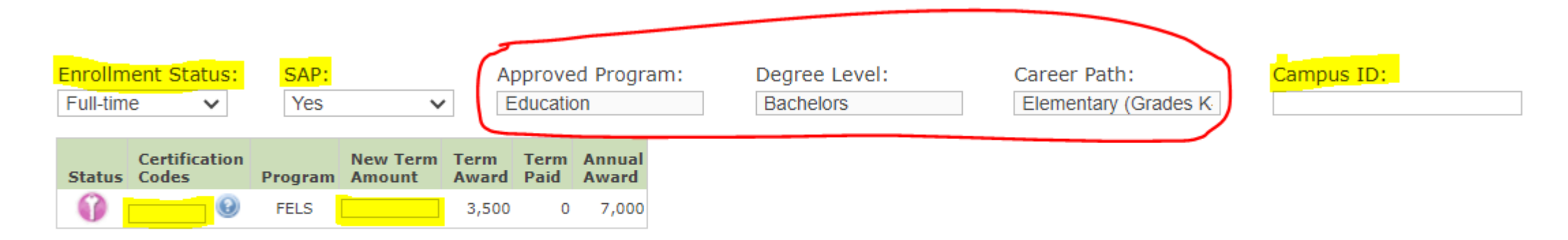

Save

Each student's certification box will look like this. Yellow Highlights: Institutions can edit/update. Red circle: FELS institutions need to confirm.

> **Tip:** If FELS program, degree level, and/or career path are off for the student please reach out to Michelle Hemmer; <u>mhemmer@ncseaa.edu</u>

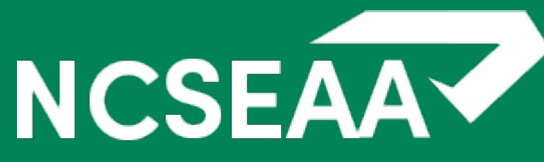

| Enrollment Status:SAP:Approved Program:Degree Level:Full-timeYesEducationBachelors                                                                                        | Career Path:<br>Elementary (Grades K                                                                                                    |
|----------------------------------------------------------------------------------------------------|----------------------------------------------------------------------------------------------------|
| Status     Certification<br>Codes     New Term<br>Program     Term<br>Amount     Term<br>Paid     Annual<br>Award       Image: Program     FELS     3,500     0     7,000 | Certification Codes X                                                                                                    |
| Save If you click the blue ? icon the certification codes will come up.                                                                                                   | Add codes separated by commas, or select from the<br>list below and click [add codes]; to just add one<br>code, you may double click it.<br>A - CERTIFIED<br>D - REVIEW PENDING<br>E - FULLY FUNDED - NO UNMET NEED<br>G - STUDENT WITHDREW - INELIGIBLE FOR AWARD<br>J - NOT A STATE RESIDENT<br>K - SINGLE TERM AWARD<br>L - LEAVE OF ABSENCE<br>X - DECEASED<br>S - SELECTIVE SERVICE<br>Z - STUDENT DECLINED AWARD |
| Once you determine the certification code and eligibility for the student, hit save, and the student will fall off your roster.                                           |                                                                                                    |

\*Funds will go through the disbursement process once the award(s) have been certified. Before the institution disburses the funds, institutions should still verify that the student(s) is eligible & meeting requirements.

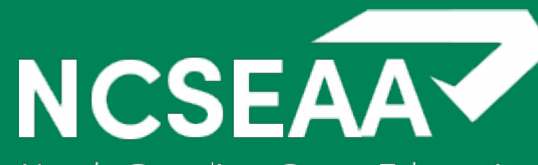

| You an<br>Progra<br>Term:<br>Ros                                                | re currently working with the 2023-2024 Academic Year.<br>am: FELS Y<br>Fall Term 1 Y<br>ters - Action Required                                      |                                                                                                    |                                                                                      |                                                                                                    |
|---------------------------------------------------------------------------------|----------------------------------------------------------------------------------------------------|----------------------------------------------------------------------------------------------------|--------------------------------------------------------------------------------------|----------------------------------------------------------------------------------------------------|
|                                                                                 |                                                                                                    | View<br>and<br>Print<br>(PDF)                                                                       | Update<br>Online                                                                     | Download<br>File (CSV)                                                                                               |
| 0                                                                               | Certification                                                                                                    | PDF                                                                                                 | <u>Online</u>                                                                        | Download                                                                                                    |
| 0                                                                               | Academic Status Report                                                                                                    | PDF                                                                                                 | <u>Online</u>                                                                        | Download                                                                                                    |
|                                                                                 |                                                                                                    | View                                                                                                | View                                                                                 | Download                                                                                                    |
|                                                                                 |                                                                                                    | View<br>and<br>Print                                                                                | View                                                                                 | Download<br>File (CSV)                                                                                               |
| •                                                                               | Offered                                                                                                    | View<br>and<br>Print<br>(PDF)<br><u>PDF</u>                                                         | View<br>Online<br>Online                                                             | Download<br>File (CSV)<br>Download                                                                                   |
| <b>3</b>                                                                        | Offered<br>Offered and Certified                                                                                                    | View<br>and<br>Print<br>(PDF)<br><u>PDF</u><br><u>PDF</u>                                           | View<br>Online<br>Online                                                             | Download<br>File (CSV)<br>Download                                                                                   |
| ()<br>()<br>()<br>()                                                            | Offered<br>Offered and Certified<br>Certified and Not Paid                                                                                           | View<br>and<br>Print<br>(PDF)<br>PDF<br>PDF<br>PDF                                                  | View<br>Online<br>Online<br>Online                                                   | Download<br>File (CSV)<br>Download<br>Download                                                                       |
| <ul> <li>3</li> <li>3</li> <li>4</li> <li>5</li> <li>5</li> <li>5</li> </ul>    | Offered<br>Offered and Certified<br>Certified and Not Paid<br>Paid                                                                                   | View<br>and<br>Print<br>(PDF)<br>PDF<br>PDF<br>PDF<br>PDF                                           | View<br>Online<br>Online<br>Online<br>Online                                         | Download<br>File (CSV)<br>Download<br>Download<br>Download                                                           |
| ()<br>()<br>()<br>()<br>()<br>()<br>()<br>()<br>()<br>()<br>()<br>()<br>()<br>( | Offered<br>Offered and Certified<br>Certified and Not Paid<br>Paid<br>Refund Due                                                                     | View<br>and<br>Print<br>(PDF)<br>PDF<br>PDF<br>PDF<br>PDF<br>PDF<br>PDF                             | View<br>Online<br>Online<br>Online<br>Online<br>Online                               | Download<br>File (CSV)<br>Download<br>Download<br>Download<br>Download                                               |
|                                                                                 | Offered<br>Offered and Certified<br>Certified and Not Paid<br>Paid<br>Refund Due<br>Application Complete                                             | View<br>and<br>Print<br>(PDF)<br>PDF<br>PDF<br>PDF<br>PDF<br>PDF<br>PDF<br>PDF                      | View<br>Online<br>Online<br>Online<br>Online<br>Online                               | Download<br>File (CSV)<br>Download<br>Download<br>Download<br>Download<br>Download                                   |
|                                                                                 | Offered<br>Offered and Certified<br>Certified and Not Paid<br>Paid<br>Refund Due<br>Application Complete<br>Ineligible                               | View<br>and<br>Print<br>(PDF)<br>PDF<br>PDF<br>PDF<br>PDF<br>PDF<br>PDF<br>PDF<br>PDF               | View<br>Online<br>Online<br>Online<br>Online<br>Online<br>Online                     | Download<br>File (CSV)<br>Download<br>Download<br>Download<br>Download<br>Download<br>Download                       |
|                                                                                 | Offered<br>Offered and Certified<br>Certified and Not Paid<br>Paid<br>Paid<br>Refund Due<br>Application Complete<br>Ineligible<br>Incomplete         | View<br>and<br>Print<br>(PDF)<br>PDF<br>PDF<br>PDF<br>PDF<br>PDF<br>PDF<br>PDF<br>PDF<br>PDF<br>PDF | View<br>Online<br>Online<br>Online<br>Online<br>Online<br>Online<br>Online           | Download<br>Download<br>Download<br>Download<br>Download<br>Download<br>Download<br>Download                         |
|                                                                                 | Offered<br>Offered and Certified<br>Certified and Not Paid<br>Paid<br>Refund Due<br>Application Complete<br>Ineligible<br>Incomplete<br>All Students | View<br>and<br>Print<br>(PDF)<br>PDF<br>PDF<br>PDF<br>PDF<br>PDF<br>PDF<br>PDF<br>PDF<br>PDF<br>PDF | View<br>Online<br>Online<br>Online<br>Online<br>Online<br>Online<br>Online<br>Online | Download<br>Download<br>Download<br>Download<br>Download<br>Download<br>Download<br>Download<br>Download<br>Download |

The highlighted areas are the **ONLY** areas institutions should be paying attention to. Access to the unhighlighted areas will be removed.

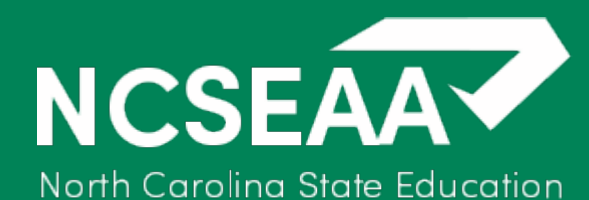

# NCSEAA MyPortal Standard Reports

| MENU   | Search:                     | > <mark>Go</mark> 2023-2024 ₹ | Financial Summary 🔻            | 😣 Help                      | E Logout        |
|--------|-----------------------------|-------------------------------|--------------------------------|-----------------------------|-----------------|
| ~      |                             |                               |                                | Hello, Test NCState         | - Institutional |
| 🧠 Т    | askpad                      | 🚊 School                      |                                | ▲ Recipients                |                 |
| ų 🔳    | View Tasks                  | 🧝 School Ii                   | nformation                     | Search For Recipient        |                 |
|        | Reconcilia                  | ation made easier Ru          | ın your own disbu              | rsement report!             |                 |
| R<br>R | Reports<br>Standard Reports | Data File Send Ro File Trans  | e <b>Transfer</b><br>ster File | 🌼 Options<br>🍰 Manage Users |                 |

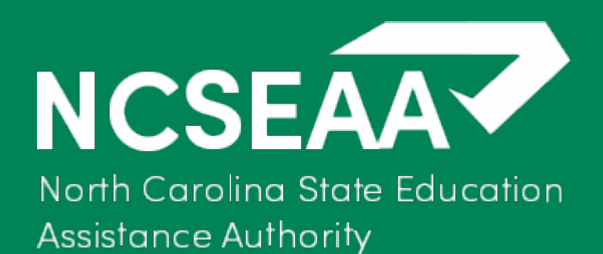

| <u>HOME</u> > R                                 | eports                                                                                                    |
|-------------------------------------------------|----------------------------------------------------------------------------------------------------|
| Stan                                            | idard Reports                                                                                             |
| Report:<br>Selecti<br>Payme<br>From (<br>To (mr | Award Payment Report to Institutions Detail (HE)  on Criteria  nt Processed Date Range: Program: All  All |
|                                                 | View Report Export to PDF Export to CSV                                                                   |

#### **Report Options:**

Award Payment Report to Institutions Detail (HE) Award Payment to Institution Summary Report (HE) End of Year Payment Summary to Institutions (HE) Refunds Due from Institutions (HE)

## Award Payment Report to Institutions Detail (HE)

NCSEAA North Carolina State Education Assistance Authority

| HOME > Reports       |                              |               |                      |               |           |            |               | 6         | 6    | 6       | 6         | 6       | 6        | 6            |
|----------------------|------------------------------|---------------|----------------------|---------------|-----------|------------|---------------|-----------|------|---------|-----------|---------|----------|--------------|
| Standard Reports     | 5                            |               |                      |               |           |            |               | Al -      | A.   | 1º      | A.        | AL.     | A.       | A.           |
| Report: Award Payme  | ent Report to Institutions [ | Detail (HE) 🗸 |                      |               |           |            |               |           |      |         |           |         |          |              |
| Selection Criteria   |                              |               |                      |               |           |            |               | ~         | ~    | ~       | ~         | ~       | ~        | ~            |
| Payment Processe     | d Date Range:                | Program:      |                      |               |           |            |               | S         | S    | S       | S         | S       | S        | 5            |
| From (mm/dd/yy       | yy): 07/01/2023              | All           | *                    |               |           |            |               | N.        | K    | N       | N         | N       | K        | Nº.          |
| To (mm/dd/yyyy)      | 07/30/2023                   |               |                      |               |           |            |               | N         | N    | 1 N.    | · · · · · | · · · · | N.       | · · · ·      |
|                      |                              | View Repo     | rt > Export to PDF > | Export to CSV |           |            |               | 6         | 6    | 6       | 6         | 6       | 6        | 6            |
| Report Information   |                              |               |                      |               |           |            |               | 42        | 42   | 42      | 42        | 42      | 42       | 42           |
| School Name          |                              |               |                      |               |           |            |               | $^{\sim}$ | ~~   | ~~      | ~~        | ~~      | ~~       | ~~           |
| School Code          |                              |               |                      |               |           |            |               |           |      |         |           |         |          |              |
| Dates Payments fr    | rom 07/01/2023 through 07    | 7/30/2023     |                      |               |           |            | •             | 1         | 1    | 1       | 1         | 1       | 1        | 1            |
|                      |                              |               |                      |               |           |            | N 1           | .6        | .6   | .6      | .6        | .6      | .6       | .6           |
| Drag a column header | here to group by that co     | lumn.         |                      |               |           |            |               |           |      |         |           |         |          |              |
| School Name          | School Code                  | Vendor Number | Location             | PID           | Last Name | First Name | Academic Year |           | Term | Program | \$ Paid   | Date P  | rocessed | Deposit Date |
|                      |                              |               |                      |               |           |            |               |           |      |         |           |         |          |              |

# Award Payment to Institution Summary Report (HE)

| Ν   | CSEAA                      |
|-----|----------------------------|
| Nor | h Carolina State Education |

Assistance Authority

|                                                                       |                                                                              |               |               |               |      | <b>\</b> | 6          | 6          | 6     |
|-----------------------------------------------------------------------|------------------------------------------------------------------------------|---------------|---------------|---------------|------|----------|------------|------------|-------|
| Standard Rep                                                          | ports                                                                        |               |               |               |      |          | LE -       | AP.        | 12    |
| Report: Award Pa                                                      | ayment to Institution Summary Repor                                          | t (HE) 🗸      |               |               |      |          |            |            |       |
| - Selection Crite                                                     | ria                                                                          |               |               |               |      |          | ~          | ×          | ~     |
| Payment Proce<br>From (mm/dd                                          | essed Date Range:<br>/yyyy): 07/01/2023                                      | All           | ~             |               |      |          | JE.        | JE.        | JE.   |
| To (mm/dd/y                                                           | yyy): 07/30/2023                                                             |               |               |               | <br> |          | N.         | N.         | N.    |
|                                                                       |                                                                              | > View Report | Export to PDF | Export to CSV |      |          | ~          | ~          | ~     |
| Report Information                                                    |                                                                              |               |               |               |      |          | 45         | 15         | 19    |
| School Name                                                           |                                                                              |               |               |               |      |          | <b>^Y</b>  | ~~         | ~~    |
| School Code                                                           |                                                                              |               |               |               |      |          |            |            |       |
|                                                                       |                                                                              |               |               |               |      |          |            |            |       |
| Address                                                               |                                                                              |               |               |               |      |          | ~          | ~          | ~     |
| Address<br>City                                                       |                                                                              | _             |               |               |      | κ.       | 5          | 5          | 5     |
| Address<br>City<br>State NC                                           | <u></u>                                                                      |               |               |               |      | ×        | 145        | H5         | JES - |
| Address<br>City<br>State NC<br>Zip<br>Dates Payme                     | ents from 07/01/2023 through 07/30/202                                       | 23            |               |               |      | ×        | 145T       | THE        | 145   |
| Address<br>City<br>State NC<br>Zip<br>Dates Payme                     | ents from 07/01/2023 through 07/30/202                                       | 23            |               |               |      | ×        | 145        | 145        | 145   |
| Address<br>City<br>State NC<br>Zip<br>Dates Payme<br>Drag a column he | ents from 07/01/2023 through 07/30/202<br>ader here to group by that column. | 23            |               |               |      |          | THEST<br>X | THEST<br>X | 145   |
| Address<br>City<br>State NC<br>Zip<br>Dates Payme<br>Drag a column he | ants from 07/01/2023 through 07/30/202<br>ader here to group by that column. | 23            |               |               |      |          | 145<br>x   | THEST<br>X | 145   |

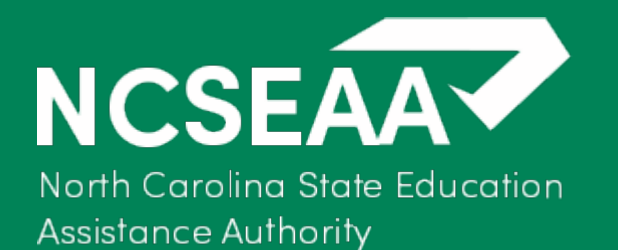

## End of Year Payment Summary to Institutions (HE)

| HOME > Reports                                               |                            |            |                        |               |            |            | -       |   |
|--------------------------------------------------------------|----------------------------|------------|------------------------|---------------|------------|------------|---------|---|
| Standard Reports                                             |                            |            |                        |               |            |            |         | X |
| Report: End of Year Payn                                     | nent Summary to Institutio | ons (HE) 🗸 |                        |               |            |            |         |   |
| Selection Criteria —<br>Academic year:<br>2023-2024 V        | Report By:<br>Year O Term  | > View Re  | nort > Export to PDE > | Export to CSV |            |            |         | × |
| Report Information           Academic Vear         2023-2024 |                            |            |                        |               |            |            | ×       | × |
| Drag a column header her                                     | e to group by that column  | n.         |                        |               |            |            |         |   |
| School Name                                                  | Vendor Numbe <del>r</del>  | Location   | Program Name           | Term          | # Students | \$ Awarded | \$ Paid | 1 |

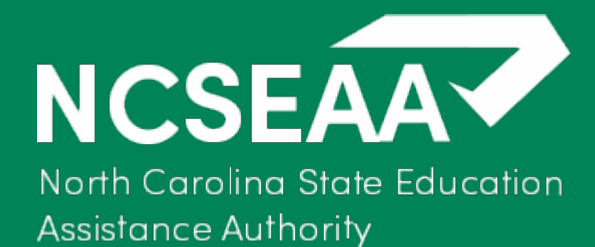

# **MyPortal Screen**

| MENU Search:       | Co 2023-2024 ♥ Financial Summary ♥ | 😧 Help 🖉 Logout                    |  |
|--------------------|------------------------------------|------------------------------------|--|
| ~                  |                                    | Hello, Test NCState - Institutiona |  |
| 🍓 Taskpad          | 🚊 School                           | 🛃 Recipients                       |  |
| 📄 View Tasks       | 👳 School Information               | Search For Recipient               |  |
|                    |                                    | u Rosters                          |  |
|                    |                                    |                                    |  |
|                    |                                    |                                    |  |
|                    |                                    |                                    |  |
|                    |                                    |                                    |  |
| Reports            | 🔒 Data File Transfer               | 🌼 Options                          |  |
| 📃 Standard Reports | Send Roster File                   | 🍰 Manage Users                     |  |
|                    | File Transfer Results              | 🎲 My Profile                       |  |
|                    |                                    |                                    |  |
|                    |                                    |                                    |  |

Please for the moment only use the following highlighted items.

Detailed training for file uploads for certifications will be provided later.

To add additional users OR to deactivate users for your institution please email <u>information@ncseaa.edu</u> with the user's full name, email address, phone #.

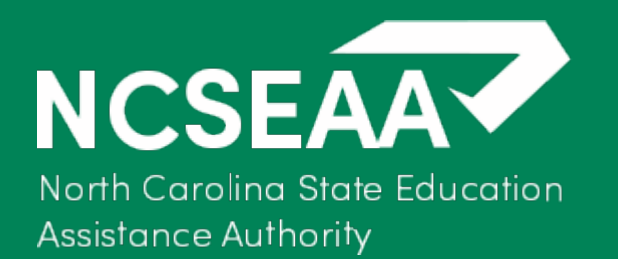

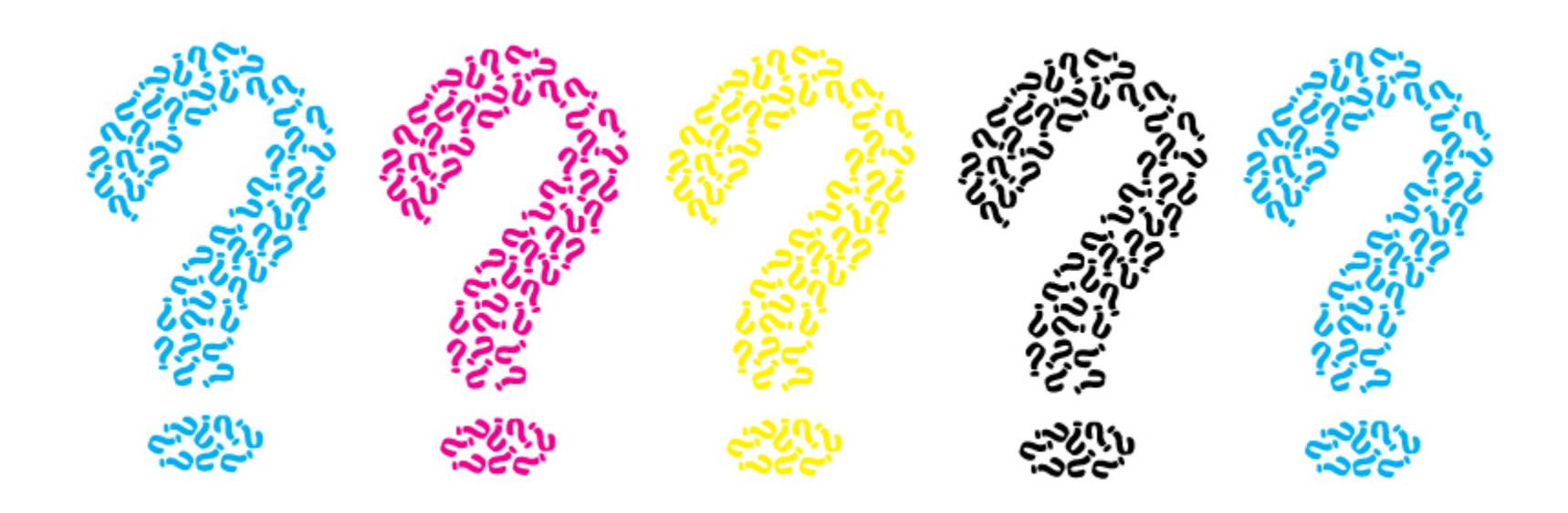

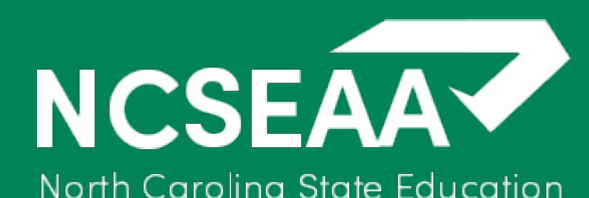

NCSEAA Contacts

Kevin J. Lineberry, Deputy Director for Higher Education Programs

klineberry@ncseaa.edu, 919.248.4679

Michelle Hemmer, Program Manager Forgivable Loans & Higher Education Programs <u>mhemmer@ncseaa.edu</u>, 919.248.4632 Maxine Hicklin, Program Coordinator NCSEAA Endowed Scholarships <u>mhicklin@ncseaa.edu</u>, 919.248.4608

**Tomekia Kollock**, Program Assistant tkollock@ncseaa.edu, 919.248.4635

Crystal Mitchell, Technology Support Technician cmitchell@ncseaa.edu, 919.248.4604

Shawn Henderson, Program Manager Scholarships & Higher Education Programs <u>shenderson@ncseaa.edu</u>, 919.248.4674